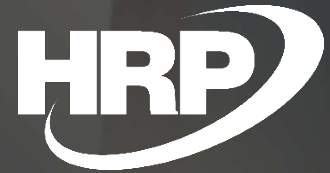

**Felhasználói kézikönyv** Árfolyamszolgáltatások Dynamics 365 Business Central HRP Europe Kft.

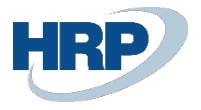

# Tartalom

| 1 | Árfol         | yamszolgáltatás3                       |  |  |  |  |  |  |  |
|---|---------------|----------------------------------------|--|--|--|--|--|--|--|
| 2 | 2 Beállítások |                                        |  |  |  |  |  |  |  |
|   | 2.1           | Árfolyamszolgáltatás paraméterezése4   |  |  |  |  |  |  |  |
|   | 2.2           | Feladatvárólista – Tételek beállítása7 |  |  |  |  |  |  |  |
| 3 | Árfol         | yamszolgáltatás használata10           |  |  |  |  |  |  |  |
|   | 3.1           | Árfolyamszolgáltatás indítása10        |  |  |  |  |  |  |  |
|   | 3.2           | Módosítás10                            |  |  |  |  |  |  |  |
|   | 3.3           | További funkciók                       |  |  |  |  |  |  |  |

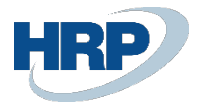

# 1 Árfolyamszolgáltatás

Ez a dokumentum részletes betekintést nyújt a Microsoft Dynamics 365 Business Central rendszerhez készült magyar lokalizációs csomagba tartozó Árfolyamszolgáltatások funkcionalitásáról.

Amennyiben Magyarországon bejegyzett gazdasági társaság olyan tevékenységet folytat, amely során Forinttól eltérő valutában vagy devizába kerül rögzítésre gazdasági esemény abban az esetben meg kell felelnie az árfolyam rögzítésével kapcsolatosan a számvitelről szóló 2000. évi C. törvényben foglaltaknak, illetve az általános forgalmi adóról szóló 2007. évi CXXVII. törvénynek.

Az Árfolyamszolgáltatások lokalizáció lehetőséget biztosít a vállalatok számára, hogy az MNB által publikált napi árfolyamokat automatikusan letöltsék és használják devizás ügyleteik során a Business Central segítségével.

A fentebbi előírások értelmében a Microsoft Dynamics 365 Business Central rendszernek biztosítania kell a törvények által elvártak szerint az aktuális napi árfolyamok kezeléséhez szükséges funkciókat, ahhoz, hogy a gazdasági társaság a törvény által előírtak lapján működjön.

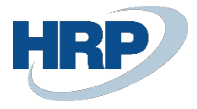

## 2 Beállítások

Az Árfolyamszolgáltatás helyes működéséhez és az integráció biztosításához először el kell végezni az új árfolyamszolgáltatás helyes paraméterezését és beállítását.

### 2.1 Árfolyamszolgáltatás paraméterezése

Első lépésben meg kell határozni, hogy az MNB Webservice által publikált árfolyam adatokat a Business Central mely táblába töltse be és ezek milyen formátumú értékeknek feleljenek meg.

Az árfolyamszolgáltatás paraméterezésének lépései a következők:

- 1. Kattintson a keresőmezőbe és írja be a következőt: Árfolyamszolgáltatások
- 2. Miután megjelenik a menüpont kattintson rá a funkcióra
- 3. Nyomja meg az **Új** gombot új **Árfolyamszolgáltatás** karton létrehozásához
- Adja meg az Árfolyamszolgáltatás Kódját és Megnevezését például MNB és MNB Árfolyamszolgáltatás
- A Szolgáltatás URL mezőben adja meg a következőt: <u>http://www.mnb.hu/arfolyamok.asmx</u>
- 6. A **Web kérések naplózása** mezőt aktiválja annak érdekében, hogy az árfolyam lekérdezések esetlegesen felmerülő hibái naplózásra kerüljenek
- 7. MNB Szolgáltatás mezőt aktiválja

| MNB · MNB Árfolyamszold                   | gáltatá | IS  |         |
|-------------------------------------------|---------|-----|---------|
| ARFOLYAMSZOLGALTATASOK   WORK DATE: 2019. | - +     | - 🖻 | √ SAVED |

| 🛱 Előnézet        | 🛃 Feladatvárólista                       | a - Tételek | Melléklet megjelenítése  | Műveletek | Fewer options      |  |
|-------------------|------------------------------------------|-------------|--------------------------|-----------|--------------------|--|
| Általános         |                                          |             |                          |           |                    |  |
| Kód · · · · · · · |                                          | MNB         |                          | Engedé    | élyezve            |  |
| Megnevezés        |                                          | MNB Árfol   | yamszolgáltatás          |           |                    |  |
|                   |                                          |             |                          |           |                    |  |
|                   |                                          |             |                          |           |                    |  |
| Szervíz           |                                          |             |                          |           |                    |  |
| Szolgáltatás U    | RL • • • • • • • • • • • • • • • • • • • | http://www  | n.mnb.hu/arfolyamok.asmx | Szolgál   | ltatás Feltételei  |  |
|                   |                                          |             |                          | Web ke    | érések naplózása   |  |
| Szolgáltató       |                                          |             |                          | Magya     | r MNB szolgáltatás |  |

8. Kattintson a **Mező Társítás** gyorslapon a **Kezelés** fülre majd az **Adatcsere Meghatározás** funkcióra

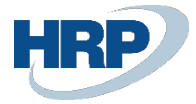

| Mező Társítás Kez        | elés                   |                      | E       |
|--------------------------|------------------------|----------------------|---------|
| 👫 Új sor 🛛 🔭 Sor törlése | Adatcsere Meghatározás |                      | 더       |
| LIMINE                   | FUKKA                  | ALAPEKIELMEZEIIEKIEK | SZABALY |

9. Adja meg az **Adatcsere Meghatározás** lapon az **Olvasási/Írási programmodul** értékét, amely **42020087 – HUNLOC MNB Read/Write Mgt** 

| Kezelés     | 🔓 Import adatcser | re beállítása | 🗋 Export Adatcse | ere Definíció | Melléklet megjelenítése   | Lap    | More options |         |        |
|-------------|-------------------|---------------|------------------|---------------|---------------------------|--------|--------------|---------|--------|
| SZERKES     | ZTÉS - ADATCSERE  | MEGHATÁROZ    | ÁS - CURRENCYOOC | 01            |                           |        |              |         | 2      |
| Általán     | os                |               |                  |               |                           |        |              | Show le | ess ^  |
| Kód · · · · |                   | CURRENCYO     | 001              |               | Felh. visszajelzés progra |        |              | 0 \     | ~      |
| Név         |                   | MNB           |                  |               | FÁJLTÍPUS: VÁLTOZÓ/FIX    |        |              |         |        |
| Fájltípus   |                   | Xml           |                  | $\sim$        | Fájlkódolás               | WINDOW | /S           | ~       | ~      |
| Típus · · · |                   | Általános im  | port             | $\sim$        | Oszlopelválasztó          | Vessző |              | ~       | /      |
| Adatkezel   | lő programmodul   |               | (                | 0 ~           | Egyéni oszlop elválasztó  |        |              |         |        |
| Érvényesí   | tő programmod     |               | (                | 0 ~           | TÍPUS: IMPORT             |        |              |         |        |
| Olvasási/í  | rási programm     |               | 42020087         | 7 ~           | Fejléc sorai              |        |              |         | 0      |
| Olvasási/í  | rási XMLport      |               |                  | 0 ~           | Fejléc tag                |        |              |         |        |
|             |                   |               |                  |               | Lábléc tao                |        |              |         | $\sim$ |
|             |                   |               |                  |               |                           |        |              | Bezá    | rás    |

10. Adja meg a **Sor Meghatározások** gyorslapon a **CURREXCHANGE** kóddal rendelkező sorban az **MNBExhangeRates** értéket az **Adatsor címkéje** oszlopban.

| Sor Meghatározások Kezelés |             |   |            |                               |                    |                  |        |  |
|----------------------------|-------------|---|------------|-------------------------------|--------------------|------------------|--------|--|
|                            | SOR TÍPUS   |   | KÓD        | NÉV                           | OSZLOP<br>SZÁMOLÁS | ADATSOR CÍMKÉJE  | NÉVTÉR |  |
|                            | Részletezés | ÷ | CURREXCHAN | Szülő csomópont pénznemkód re | 0                  | MNBExchangeRates |        |  |
|                            |             |   |            |                               |                    |                  | T      |  |

11. Adja meg az Adatcsere oszlopdefiníció gyorslapon azon adatok nevét (Név), Adattípusát, Útvonal megnevezését, továbbá azt, hogy melyik oszlopban legyen a lekérdezett adat az ideiglenes táblában. Ezek a következők:

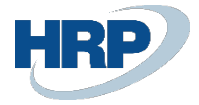

L

| 0SZLOP<br>↑ |   | NÉV      | ADATTÍPUS | ADATFORMÁTUM | ADATFO<br>KULTURÁL<br>KÖRNYEZE | HOSSZÚ | MEGNEVEZÉS | ÚTVONAL  |
|-------------|---|----------|-----------|--------------|--------------------------------|--------|------------|----------|
| 10000       | ÷ | Pénznem  | Szöveg    |              |                                | 0      |            | Pénznem  |
| 20000       |   | Dátum    | Dátum     |              |                                | 0      |            | Dátum    |
| 30000       |   | Árfolyam | Decimal   |              |                                | 0      |            | Árfolyam |
| 40000       |   | Egység   | Szöveg    |              |                                | 0      |            | Egység   |
|             |   |          |           |              |                                |        |            |          |

#### 12. A **Sor Meghatározás**ok gyorslapon kattintson a **Kezelés** fülre majd az **Mező** összerendelés funkcióra

| Sor Meghatározások       | Kezelés                |          |                 |        |     |
|--------------------------|------------------------|----------|-----------------|--------|-----|
| 👫 Új sor 🛛 🔭 Sor törlése | e 🖽 Mező összerendelés |          |                 |        | -12 |
| SUK TIPUS KUD            | NEV                    | SZAMULAS | ADAISUK CIMKEJE | NEVIER |     |

- Adja meg az Összerendelési programmodul értékét, amely 1280 MAP Currency Exchange Rate
- 14. Az Adatcsere Mező Társítás gyorslapon állítsa be a lenti kép alapján, hogy az Adatcsere oszlopdefiníció gyorslapon megadott értékeket, a Busines Central a Táblaazonosító mezőben megadott táblába (330), hova másolja be és ezáltal tárolja le az árfolyam adatkat
- 15. Az Árfolyam sorban, az Átalakítási szabály oszlopban állítsa be a következő értéket: DK\_DECIMAL\_FORMAT annak érdekében, hogy az árfolyam helyes formátumban jelenjen meg

⊘ + 🛍

.MEZO TARSITAS | WORK DATE: 2019. 07. 30

√ SAVED

# CURRENCY0001 · CURREXCHANGE · 330

| Mell                                                            | éklet megjelenítése                    | 9     |               |            |    |                               |     |              |        |
|-----------------------------------------------------------------|----------------------------------------|-------|---------------|------------|----|-------------------------------|-----|--------------|--------|
| Tábla                                                           | Táblaazonosító · · · · · · · · · 330 🗸 |       |               |            |    | osszerendelés előtti program  | 0 ~ |              |        |
| Használja mint Köztes Tábla 🧰 💽                                 |                                        |       |               |            | Ċ  | )sszerendelési programmodul 🐳 |     |              | 1280 🗸 |
| Név · · · · · · · · · · · · · · · · Társítás Deviza Átváltáshoz |                                        |       |               |            |    | osszerendelés utáni program   |     |              | 0 ~    |
| Ada                                                             | tcsere Mező Tár                        | sítás | Kezelés       |            |    |                               |     |              | E2     |
|                                                                 | OSZLOPSZÁM                             |       | OSZLOPFELIRAT | MEZŐAZONOS | 5Í | MEZŐFELIRAT                   | VÁL | SZABÁLY      | FELÜL  |
|                                                                 | 10000                                  | ÷     | Pénznem       |            | 1  | Pénznemkód                    |     |              |        |
|                                                                 | 20000                                  |       | Dátum         |            | 2  | Kezdési dátum                 |     |              |        |
|                                                                 | 30000                                  |       | Árfolyam      |            | 6  | Viszonyítási árfolyamösszeg   |     | DK_DECIMAL_F |        |
|                                                                 | 40000                                  |       | Egység        |            | 3  | Árfolyamösszeg                |     |              |        |
|                                                                 |                                        |       |               |            | _  |                               |     |              |        |

16. A létrehozott árfolyamszolgáltatáson, a **Mező társítás** gyorslapon a mezők a fentiek alapján automatikusan kitöltődnek:

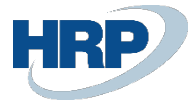

| Me | ző Társítás Kezelés                |   |                  |               |          | 63                     |
|----|------------------------------------|---|------------------|---------------|----------|------------------------|
|    | CÍMKE                              |   | FORRÁS           | ALAPÉRTELMEZE | TT ÉRTÉK | ÁTALAKÍTÁSI<br>SZABÁLY |
|    | Szülő csomópont pénznemkód részére | ÷ | MNBExchangeRates |               |          |                        |
|    | Pénznemkód                         |   | Pénznem          |               |          |                        |
|    | Kezdési dátum                      |   | Dátum            |               |          |                        |
|    | Árfolyamösszeg                     |   | Egység           |               |          |                        |
|    | Viszonyítási árfolyamösszeg        |   | Árfolyam         |               |          | DK_DECIMAL_FOR         |
|    |                                    |   |                  |               |          |                        |

17. Aktiválja a létrehozott Árfolyamszolgáltatást, ehhez kattintson az E**ngedélyezve** funkció melletti gombra.

# MNB · MNB Árfolyamszolgáltatás

| 🛱 Előnézet 🛛 🛃 F                          | eladatvárólista - Tételek Melléklet me | zgjelenítése Műveletek Fewer options                        |
|-------------------------------------------|----------------------------------------|-------------------------------------------------------------|
| Általános                                 |                                        |                                                             |
| Kód · · · · · · · · · · · · · · · · · · · | MNB                                    | Engedélyezve                                                |
| Megnevezés                                | MNB Árfolyamszolgáltatás               | A módosítások csak a szolgáltatás leállítása után rögzíthet |
|                                           |                                        |                                                             |

#### 2.2 Feladatvárólista – Tételek beállítása

A felhasználó a Feladatvárólista – Tételek segítségével állíthatja be az árfolyamszolgáltatás folyamatos, ismétlődő működését.

Az árfolyamszolgáltatáshoz tartozó Feladatvárólista – Tételek elérési útvonala:

- 1. Kattintson a keresőmezőbe és írja be a következőt: Árfolyamszolgáltatások
- 2. Miután megjelenik a menüpont kattintson rá a funkcióra
- 3. Válassza ki az árfolyamszolgáltatást amelyet használni akar
- 4. Kattintson a Feladatvárólista Tételek funkcióra a menüszalagon

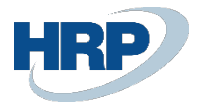

#### 

| Feldolgozás Jelentés Mellé | klet megjelenítése More options |                               |               |  |  |  |  |  |  |
|----------------------------|---------------------------------|-------------------------------|---------------|--|--|--|--|--|--|
| Általános Show less        |                                 |                               |               |  |  |  |  |  |  |
| Futtatandó objektum típusa | Programmodul ~                  | Lejárat dátuma/időpontja      |               |  |  |  |  |  |  |
| Futtatandó objektum azon.  | 1281                            | Állapot                       | Visszatartott |  |  |  |  |  |  |
| Futtatandó objektum neve   | Update Currency Exchange Rates  | Paraméter-karakterlánc        |               |  |  |  |  |  |  |
| Megnevezés                 | Update Currency Exchange Rates  | Feladatvárólista kategória kó | V             |  |  |  |  |  |  |
| Utolsó kész állapot        | 2019. 09. 03. 13:21             | Felhasználói azonosító        | XAPT\JTOTH    |  |  |  |  |  |  |
| Legkorábbi kezdő dátum/idő | 2019. 09. 03. 14:00             | Futtatási kísérletek max. sz. | 5             |  |  |  |  |  |  |

Mielőtt testre szabná az árfolyamszolgáltatáshoz tartozó Feladatvárólista – Tételek ismétlődő működését. Be kell állítani a **Futtatandó objektumot**.

- 1. A Futtatandó objektum típusának állítsa be a Programmodult
- 2. A Futtatandó objektum azonosítójához állítsa be a 1281-es Update Currency Exchange Rates objektumot
- 3. A Futtatandó objektum neve automatikusan kitöltésre kerül

### További opcionális beállítások:

**Futtatási kísérletek max. sz**.: Amennyiben a **Feladatvárólista - Tétel** futtatása hibába ütközött, ez az érték mutatja meg hányszor próbálja meg ismételten lefuttatni azt.

**Utolsó kész állapot**: Megjeleníti azt az időpontot amikor a felhasználó utoljára **Készre** állította a **Feladatvárólista – Tételek** állapotát.

**Legkorábbi kezdő dátum/idő**: Beállítható a **Feladatvárólista – Tétel** legközelebbi futtatási idejének kezdeti időpontja. Az értéke változik annak függvényében, amelyet az **Ismétlődés** gyorslapon beállít a felhasználó, de kézzel felülírható.

**Lejárat dátuma/időpontja**: Beállítható a **Feladatvárólista – Tétel** lejárati ideje, az az időpont, amely után nem fut le a továbbiakban az árfolyam letöltése.

**Ismétlődő feladat**: A felhasználó nem változtathatja meg az értékét. Amennyiben az **Ismétlődés** gyorslapon specifikálva van az ismétlődés pl. **Futtatás hétfőnként** mező ki van választva és megvan adva a **Kezdési időpont** akkor a mező automatikusan be lesz pipálva.

**Futtatás hétfőnként/keddenként.../vasárnaponként**: Meg lehet adni az adott mező aktiválásával, hogy az adott napon fusson a **Feladatvárólista – Tétel**.

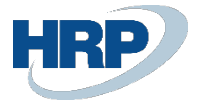

**Következő futtatási nap képlete**: Megadható a **Feladatvárólista – Tétel** futtatásának dátuma képlettel. Pl.  $2N \rightarrow Az$  árfolyamszolgáltatás két naponta kerül lekérdezésre. A képlet definiálásához a BC-ben használatos dátum rövidítések használhatók fel.

**Kezdési időpont**: Meghatározható az a legkorábbi időpont amikor lefut a **Feladatvárólista – Tétel** a beállított napokon.

**Befejezési időpont**: Meghatározható az a legkésőbbi időpont amikor még lefuthat a **Feladatvárólista – Tétel** a beállított napokon.

**Két futtatás közötti idő (perc)**: Meghatározható hány percenként fusson le a Kezdési és a Befejezési időpont között a **Feladatvárólista – Tétel.** 

**Tétlenség időtúllépés periódusa**: Amennyiben a **Feladatvárólista – Tétel** státusza **Várokozás** az itt megadott érték adja meg, hogy hány perc múlva induljon újra és váltsok a státusz **Kész**re.

| Feldolgozás Jelentés Melléklet megjelenítése More options    |                                             |
|--------------------------------------------------------------|---------------------------------------------|
| lsmétlődés                                                   |                                             |
| Ismétlődő feladat                                            | Next Run Date Formula                       |
| Futtatás hétfőnként · · · · · · · · · · · · · · · · · · ·    | Kezdési időpont                             |
| Futtatás keddenként · · · · · · · · · · · · · · · · · · ·    | Befejezési időpont · · · · · · · 17:30:00   |
| Futtatás szerdánként · · · · · · · · · · · · · · · · · · ·   | Két futtatás közötti idő (perc) \cdots 🔢 10 |
| Futtatás csütörtökönként · · · · · · ·                       | Tétlenség időtúllépés periód 0              |
| Futtatás péntekenként · · · · · · · · · · · · · · · · · · ·  |                                             |
| Futtatás szombatonként · · · · · · · · · · · · · · · · · · · |                                             |
| Futtatás vasárnaponként                                      |                                             |

**Felhasználói azonosító**: A mezőben megtekinthető melyik felhasználó szerkesztette utoljára a **Feladatvárólista – Tétel** értékei. A **Feladatvárólista – Tétel** könyvelése esetén ennek a felhasználónak az azonosítója jelenik meg.

Állapot: A mező a Feladatvárólista – Tétel állapotát jeleníti meg és a következő értékeket veheti fel:

- Kész: A Feladatvárólista Tétel beállításra került és jelenleg is fut.
- Hiba: A Feladatvárólista Tétel futtatása közben hiba történt.
- Visszatartott: A Feladatvárólista Tétel jelenleg nem fut.

**Megjegyzés**: Amennyiben nincs beállítva **Ismétlődés** abban az esetben az árfolyam szolgáltatást újra kell indítani az **Engedélyezve** funkció inaktiválásával majd aktiválásával a **Feladatvárólista** – **Tételek** működéséhez. Ebben az esetben a **Feladatvárólista-naplóbejegyzések** is törlésre

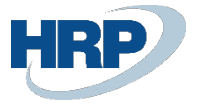

kerülnek!

# 3 Árfolyamszolgáltatás használata

## 3.1 Árfolyamszolgáltatás indítása

Miután beállításra kerültek a paraméterek és beállította a **Feladatvárólista – Tétel** lefutásának idejét elindíthatja az **Árfolyamszolgáltatást**.

- 1. Kattintson a keresőmezőbe és írja be a következőt: Árfolyamszolgáltatások
- 2. Miután megjelenik a menüpont kattintson rá a funkcióra
- 3. Válassza ki az árfolyamszolgáltatást amelyet használni akar
- 4. Aktiválja az Engedélyezve funkciót
- 5. Kattintson a **Feladatvárólista Tételek** funkcióra a menüszalagon
- Kattintson a Feldolgozás fülre és az Állapot készre állítása funkcióra → A Feladatvárólista – Tételek státusza értéke Kész lesz

Az árfolyamszolgáltatás ezt követően futni fog.

#### 3.2 Módosítás

Amennyiben a felhasználó módosítást akar végrehajtani az árfolyamszolgáltatáson, abban az esetben az **Engedélyezve** funkciót kikapcsolva megteheti azt.

A **Feladatvárólista – Tétel** módosításához a futó **Feladatvárólista – Tételt** Visszatartásra kell állítani a felhasználónak. (Az árfolyamszolgáltatásnak engedélyezve kell lennie ehhez!)

- 1. Kattintson a keresőmezőbe és írja be a következőt: Árfolyamszolgáltatások
- 2. Miután megjelenik a menüpont kattintson rá a funkcióra
- 3. Válassza ki az árfolyamszolgáltatást amelyet használni akar
- 4. Kattintson a Feladatvárólista Tételek funkcióra a menüszalagon

### Ø

- 6. A felhasználó szabadon szerkesztheti a Feladatvárólista Tételeket
- Szerkesztést követően kattintson a Feldolgozás fülre és az Állapot készre állítása funkcióra → A Feladatvárólista – Tételek státusza értéke Kész lesz

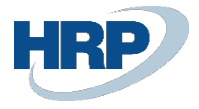

### 3.3 További funkciók

### Feladatvárólista-naplóbejegyzések

Amennyiben lefut az Árfolyamszolgáltatáshoz beállított az **Feladatvárólista – Tétel**, abban az esetben egy **Feladatvárólista-naplóbejegyzés** jön létre. Ennek megtekintésére lehetősége van a felhasználónak:

- 1. Kattintson a keresőmezőbe és írja be a következőt: Árfolyamszolgáltatások
- 2. Miután megjelenik a menüpont kattintson rá a funkcióra
- 3. Válassza ki az árfolyamszolgáltatást amelyet használni akar
- 4. Kattintson a Feladatvárólista Tételek funkcióra a menüszalagon
- 5. Kattintson a Feldolgozás fülre és a Naplótételek funkcióra
- 6. **Feladatvárólista-naplóbejegyzések** lapon megtekintheti a felhasználó a lefutott vagy hibás **Feladatvárólista-tételek**

| .FELADATVAROLISTA-NAPLOBEJEGYZESEK   WORK DATE: 2019. 07. 30 |                             |                              |                               |                              |                                |                         |
|--------------------------------------------------------------|-----------------------------|------------------------------|-------------------------------|------------------------------|--------------------------------|-------------------------|
| 🔎 Search Jele                                                | ntés 🛛 🚺 Megnyitás Excelben | More options                 |                               |                              |                                | \ ≡                     |
| ÁLLAPOT                                                      | FELHASZNÁLÓI AZONOSÍTÓ      | MEGNEVEZÉS                   | FUTTATA<br>OBJEKTUM<br>TÍPUSA | FUTTATA<br>OBJEKTUM<br>AZON. | FUTTATANDÓ OBJEKTUM NEVE       | KEZDÉSI<br>DÁTUM/IDŐPON |
| Sikeres                                                      | XAPT\OERIKA                 | Update Currency Exchange Rat | Programm                      | 1281                         | Update Currency Exchange Rates | 2019. 08. 31. 1 ^       |

### Előnézet

Az Előnézet funkcióval a felhasználó megtekintheti a legfrissebb árfolyamot.

- 1. Kattintson a keresőmezőbe és írja be a következőt: Árfolyamszolgáltatások
- 2. Miután megjelenik a menüpont kattintson rá a funkcióra
- 3. Válassza ki az árfolyamszolgáltatást amelyet használni akar
- 4. Kattintson az **Előnézet** funkcióra a menüszalagon

| .ARFOLYAMOK      |                  |                            |                                                         |           |                             |                            |             | ✓ SAVED          | 7 <sup>4</sup> |
|------------------|------------------|----------------------------|---------------------------------------------------------|-----------|-----------------------------|----------------------------|-------------|------------------|----------------|
| 🔎 Search 🕂 Új    | 🐯 Lista szerkesz | tése <u> </u> Törlés       | 🗑 Törlés Melléklet megjelenítése 🛛 🚺 Megnyitás Excelben |           |                             | Y                          | =           |                  |                |
| KEZDÉSI<br>DÁTUM | PÉNZNEMK         | VISZONYÍTÁSI<br>PÉNZNEMKÓĽ | ÁRFOLYAMÖ                                               | ÁFAÁRFOLY | VISZONYÍTÁSI<br>ÁRFOLYAMÖSS | HELYESBÍTÉS<br>ÁRFOLYAMÖSS | HELYESB.VIS | FIX<br>ÁRFOLYAMÍ |                |
| 2019. 09. 03.    | AUD              |                            | 1,0                                                     | 203,41    | 203,41                      | 1,0                        | 203,41      | Pénznem          | ^              |
| 2019. 09. 03.    | BGN              |                            | 1,0                                                     | 169,3     | 169,3                       | 1,0                        | 169,3       | Pénznem          |                |
| 2019. 09. 03.    | BRL              |                            | 1,0                                                     | 72,25     | 72,25                       | 1,0                        | 72,25       | Pénznem          |                |
| 2019. 09. 03.    | CAD              |                            | 1,0                                                     | 226,57    | 226,57                      | 1,0                        | 226,57      | Pénznem          |                |
| 2019. 09. 03.    | CHF              |                            | 1,0                                                     | 305,18    | 305,18                      | 1,0                        | 305,18      | Pénznem          |                |
| 2019. 09. 03.    | CZK              |                            | 1,0                                                     | 12,78     | 12,78                       | 1,0                        | 12,78       | Pénznem          |                |
| 2019. 09. 03.    | DKK              |                            | 1,0                                                     | 44,41     | 44,41                       | 1,0                        | 44,41       | Pénznem          |                |
| 2019. 09. 03.    | EUR              |                            | 1,0                                                     | 331,13    | 331,13                      | 1,0                        | 331,13      | Pénznem          |                |

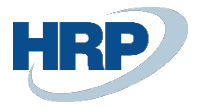

### Hiba megjelenítése és Újraindítás

Amennyiben a Feladatvárólista – Tétel hibára fut és ezáltal nem tudja lekérdezni az MNB webservice-ről az árfolyamokat, abban az esetben a hiba okát meg tudjuk jeleníteni a Hiba megjelenítése funkcióval.

- 1. Kattintson a keresőmezőbe és írja be a következőt: Árfolyamszolgáltatások
- 2. Miután megjelenik a menüpont kattintson rá a funkcióra.
- 3. Válassza ki az árfolyamszolgáltatást amelyet használni akar
- 4. Kattintson a **Feladatvárólista Tételek** funkcióra a menüszalagon
- 5. Kattintson a **Feldolgozás** fülre és a **Hiba megjelenítése** funkcióra

| FELADATVAROLISTA-TETELKARTON   🖉 + 🖻                                                  | √ SAVED | 2 |  |  |  |  |
|---------------------------------------------------------------------------------------|---------|---|--|--|--|--|
| Programmodul · 1281 · Update Currency                                                 |         |   |  |  |  |  |
| Exchange Rates                                                                        |         |   |  |  |  |  |
| Feldolgozás Jelentés Melléklet megjelenítése Műveletek Navigálás Fewer options        |         |   |  |  |  |  |
| Allapot készre állítása 🔢 Visszatartás 🔇 Hiba megjelenítése 🕨 Újraindítás 🗍 Naplótéte | elek    | 궈 |  |  |  |  |

Az Újraindítás funkcióval a felhasználó újra indíthatja a Feladatvárólista – Tételeket.

6. Kattintson a Feldolgozás fülre és az Újraindítás funkcióra